|                   | TANIML    | AMALAR                                                                                                    | AYARLAR  | RAPORLA    | RM       | JHASEBE  | BAKIM    | GÜV     | ENLİK           | ÇIKIŞ                                                       |                                                                 |   |
|-------------------|-----------|----------------------------------------------------------------------------------------------------|----------|------------|----------|----------|----------|---------|-----------------|-------------------------------------------------------------|-----------------------------------------------------------------|---|
| $\mathbf{\Sigma}$ | Cari Hesa | p Fatura                                                                                                    | Stok     | Tanımlamal | ar Kas   | a Üre    | etim Rap | orlar   |                 |                                                             | $\neg$                                                          |   |
| $\cup$            | Stok      | Muh. Ent.                                                                                                    | Kasa     | Ödemeler   |          |          |          |         |                 |                                                             |                                                                 |   |
|                   | Та        | rih                                                                                                    | Masraf   | Adı        | Tutar    | A Başlar | ngıç:    |         |                 |                                                             |                                                                 |   |
|                   |           |                                                                                                    |          |            |          | 26 N     | Mart 201 | .8 Paza | artesi          | •                                                           |                                                                 |   |
|                   |           |                                                                                                    |          |            |          | Bitiş:   |          |         |                 |                                                             |                                                                 | ( |
|                   |           |                                                                                                    |          |            |          | 26 N     | Nart 201 | .8 Paza | artesi          | •                                                           | bu ekranda raporlanmaktadır. Tarih filtresi ile masraf girelim. |   |
|                   |           | MALAR AYARLAR RAPORLAR   MUHASEBE BAKIM   GÜVENLIK ÇIKIŞ     Muh. Ent. Kasa   Ödemeler     Ih Masraf Adı     Başlangıç:   26 Mart   2018 Pazartesi     Bitiş:   26 Matr   2018 Pazartesi     Murasraf Adı:     Masraf Adı:     Masraf Adı:     Masraf Adı:     Tutar: 0.00     Kıranlarında günlük masraflarınızı kaydettiğinizde kayıtlarınız bu ekranda raporlanmaktadır. Tarih filtredite filtredite filt |          |            |          |          |          |         |                 |                                                             |                                                                 |   |
|                   |           |                                                                                                    |          |            |          |          |          |         |                 | •                                                           |                                                                 |   |
|                   |           |                                                                                                    |          |            |          |          |          |         | [> <sup>↓</sup> |                                                             |                                                                 |   |
|                   |           |                                                                                                    |          |            |          |          |          | J       | L               |                                                             |                                                                 |   |
|                   |           |                                                                                                    |          |            |          |          |          |         |                 |                                                             |                                                                 |   |
|                   |           |                                                                                                    |          |            |          |          |          |         |                 |                                                             |                                                                 |   |
|                   |           |                                                                                                    |          |            |          |          |          |         |                 |                                                             |                                                                 |   |
|                   |           |                                                                                                    |          |            |          |          |          |         |                 |                                                             |                                                                 | ( |
|                   | Toplam    | Tutar: 0                                                                                                    | .00      |            |          | P        |          |         |                 |                                                             |                                                                 |   |
|                   | -         |                                                                                                    |          |            |          |          |          |         |                 | <br>۲۷                                                      |                                                                 |   |
|                   | <u> </u>  |                                                                                                    |          |            | <u> </u> |          |          | ·       |                 |                                                             |                                                                 |   |
|                   | Satiş e   | Kranları                                                                                                    | nda gu   | niuk mas   | rafla    | rinizi k | aydetti  | giniz   | de ka           | ayıtlarınız bu ekranda raporlanmaktadır. Tarih filtresi ile |                                                                 |   |
| Q                 | allealg   | jiniz ma                                                                                                    | srata ui | aşabilirsi | nız.     | sunun    | için sat | iş eki  | raniar          | indan bir masrar girelim.                                   |                                                                 | / |

| Raporlar<br>Fastfood        | DEMELER     NAKİT DEV       Image: Mart 2018     Mart 2018       Pzt     Sal     Çar     Per     Cum Cmt       26     27     28     1     2     3                                                                                                    | Paz                      | IMLAMALAR     |                                    |                 |                       |  |
|-----------------------------|----------------------------------------------------------------------------------------------------|--------------------------|---------------|------------------------------------|-----------------|-----------------------|--|
| Masa Sati                   | 5       6       7       8       9       10         12       13       14       15       16       17         19       20       21       22       23       24         26       27       28       29       30       31         2       3       4       5       6       7         Bugün: 26.03.2018 | 11<br>18<br>25<br>1<br>8 | Nakit Masraf: | 120,00 TL                          |                 |                       |  |
| Paket Satı:                 | Masraf Adı                                                                                                    | Tutar                    | Açıklama      | + -                                |                 | n Ekle                |  |
| Adisyonla                   |                                                                                                    | 120                      |               | Masraf Tipi<br>YEVMİYE<br>Açıklama | Miktar<br>• 120 | nsilat<br>iplu<br>eme |  |
| Kasa Personel:<br>HAKAN ŞEF |                                                                                                    |                          |               | Personel<br>KOMİ                   |                 | nlük<br>meler         |  |
| Çağrı Geçmiş                |                                                                                                    |                          |               | Ödeme Tipi                         |                 | razi<br>ister         |  |
|                             | Bilgi ? Toplamları Göste                                                                                                    | r                        |               |                                    | >               |                       |  |

Satış ekranlarında Adisyonlar>Günlük Ödemeler ekranından masraf girişi yapılırsa masrafınız raporlarınızda görülecektir.

|   | TANIMLAMALAR AY     | YARLAR RAPORLAR MU   | JHASEBE BAKIM             | GÜVENLİK ÇIKIŞ |              |                             |              |   |
|---|---------------------|----------------------|---------------------------|----------------|--------------|-----------------------------|--------------|---|
| ò | Cari Hesap Fatura S | tok Tanımlamalar Kas | a Üretim Rapo             | orlar          |              |                             | o            |   |
|   | Stok Muh. Ent. K    | Casa Odemeler        |                           |                |              |                             |              |   |
|   | Tarih Masra<br>Adı  | af Tutar Açıklama    | Başlangıç:<br>26 Mart 201 | 8 Pazartesi 🔸  |              |                             |              |   |
|   | 26.03.2018 YEVW     | 1iye 120 комі -      | Bitiş:                    |                |              |                             |              |   |
|   |                     |                      | 26 Mart 201               | 8 Pazartesi 👻  |              |                             |              |   |
|   |                     |                      | Masraf Adı:               |                |              |                             |              |   |
|   |                     |                      |                           | •              |              |                             |              |   |
|   |                     |                      |                           |                |              |                             |              |   |
|   |                     |                      |                           |                |              |                             |              |   |
|   |                     |                      |                           |                |              |                             |              |   |
|   |                     |                      |                           |                |              |                             |              |   |
|   |                     |                      |                           |                |              |                             |              |   |
|   |                     |                      |                           |                |              |                             |              |   |
|   |                     |                      |                           |                |              |                             |              |   |
|   |                     |                      |                           |                |              |                             |              | 1 |
|   | Toplam Tutar : 120. | .00                  | +                         |                |              |                             |              |   |
|   | •                   |                      |                           |                |              |                             |              |   |
|   | Cirdiàinia mas      | raf Ödamalar elun    | nunda listala             |                | avada tüm me | craflarin <del>ia</del> tak | hir okrandan |   |
|   | incelevebilirsiniz  |                      |                           | mnekteun. Bu S | ayeue tum ma |                             | bii ekranuan |   |
| P |                     |                      |                           |                |              |                             |              |   |